## 船期查询

船期查询分为3种:船名船期、港口船期、港到港船期。

### ※程序入口

1) 通过电子商务主页: 查询服务 → 船名船期、港口船期、港到港船期

2) 通过电子商务一级菜单"船期查询" → 二级菜单"船名船期"、"港口船期"、"港到港船期"

#### ※船名船期

1)选择船名航次后,点击"查询",可以查询到船舶的中英文船名、船舶呼号、船籍、IMO 号和航次的具体船期。(P)代表计划船期,(E)代表预计船期,(A)代表实际船期。船期时间有变化,实际以港方或者码头公布的信息为准。

| 1       | VESSEL      | DONG FANG FU 东方富(SN   | LDFFU)          | ~                     | VOYAGE               | 1521S 文 查询             |                       |
|---------|-------------|-----------------------|-----------------|-----------------------|----------------------|------------------------|-----------------------|
| Ves     | ssel Info   | DONG FANG FU          |                 |                       | CHINESE NAME         | 东方窗 SNLDFFU            |                       |
|         | IMONO       | (UN)9162423 CALL SIGN |                 | BVKS                  | NATIONALITY          | CN                     |                       |
| Ves     | ssel Voyage | DONG FANG FU 东方窗(SN   | (Ship Tracking) |                       |                      |                        |                       |
| LA      | NE NAME     | SCT 上海宁波台湾航线          |                 |                       |                      |                        |                       |
| NO.     | PORT        | TERMINAL              |                 | ARRIVAL TIME          | BERTHING TIME        | UNBERTHING TIME        | DEPARTURE TIME        |
| 1       | NINGBO      | 宁波北仑国际集装箱码头           | NBCT 北仑2期       | 2015/5/22 16:00:00(A) | 2015/5/23 15:05:00(A | ) 2015/5/24 2:30:00(A) | 2015/5/24 2:30:00(A)  |
| 2       | SHANGHAI    | 上海港外高桥一期码头-消          | <u> (SPICT)</u> | 2015/5/24 10:00:00(E) | 2015/5/25 3:00:00(E) | 2015/5/25 14:00:00(E)  | 2015/5/25 18:00:00(E) |
| 3       | KEELUNG     | 基隆港务局西岸               | 码头              | 2015/5/26 14:00:00(P) | 2015/5/26 15:00:00(P | ) 2015/5/27 1:00:00(P) | 2015/5/27 2:00:00(P)  |
| 4       | TAICHUNG    | 台中长荣码:                | 붯               | 2015/5/27 8:00:00(E)  | 2015/5/27 9:00:00(E) | 2015/5/27 15:00:00(E)  | 2015/5/27 15:30:00(E) |
| 5       | KAOHSIUNG   | 高雄现代码头-#118           | 8 & #119        | 2015/5/28 3:00:00(P)  | 2015/5/28 4:00:00(P) | 2015/5/28 14:00:00(P)  | 2015/5/28 15:00:00(P) |
| (P) 是计: | 刨船期,(E)是预计  | 船期,(A)是实际船期,船期时(      | 间是有变化的,实        | 示船期以港方或码头公布的信息        | 为准。                  |                        |                       |

2)"前一航次"和"后一航次"方便查询前后连贯航次信息。

前一航次

3) 点击码头名称可以链接跳转到该码头官方网站。

后一航次

| NO.    | PORT        | TERMINAL                      |
|--------|-------------|-------------------------------|
| 1      | NINGBO      | 宁波北仑国际集装箱码头NBCT 北仑2期          |
| 2      | SHANGHAI    | 上海港外高桥一期码头-浦东(SPICT)          |
| 3      | KEELUNG     | 基隆港务局西岸码头                     |
| 4      | TAICHUNG    | <u>台中长荣码头</u>                 |
| 5      | KAOHSIUNG   | <u>高雄现代码头-#118 &amp; #119</u> |
| (P) 是计 | 划船期,(E)是预计船 | 期,(A)是实际船期,船期时间是有变化的,实际       |

# www.sinolines.com

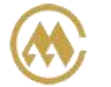

### 4) 点击右侧的 "Ship Tracking",链接到船讯网的船舶跟踪页面。

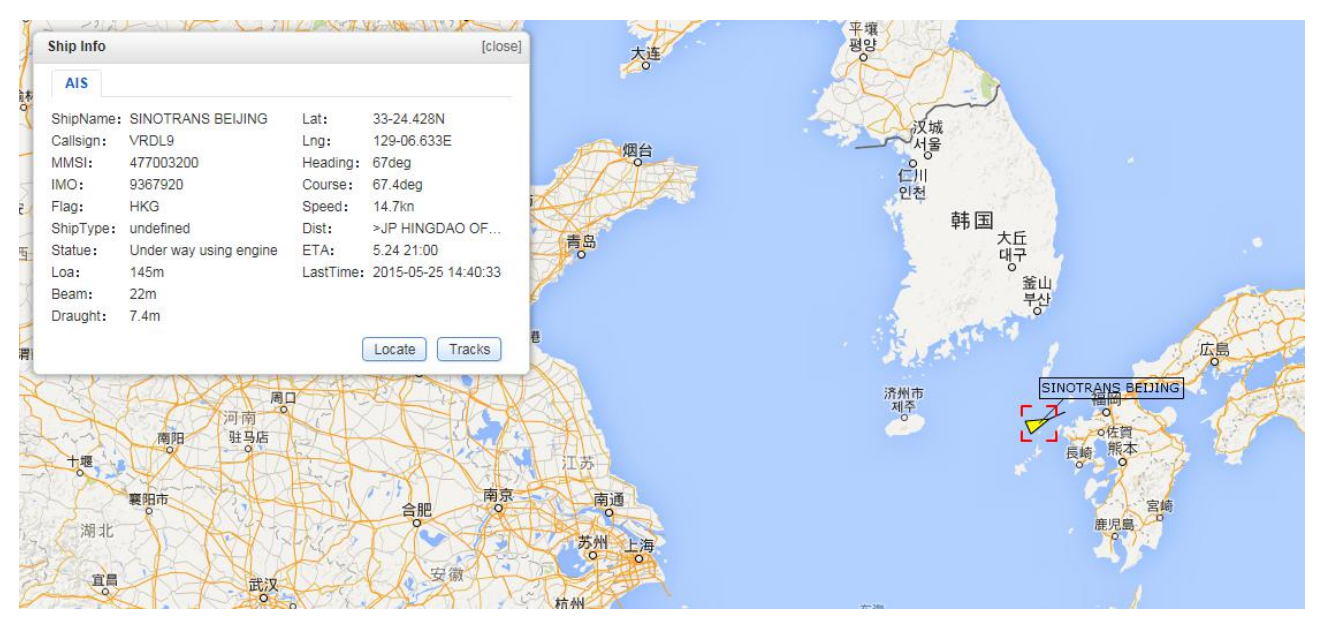

### ※港口船期

1) 录入港口名称(含有港口英文名称的任何字母组合,与之匹配的相关地点列表进行补充显示),选择预计 开航时间区间,点击"查询",可以查询到所选港口预计开航时间在此时间段内的所有航次。

|      | ORIGIN     | SHANGHAI, CHINA (CNSHA)              |          | PERIOD 201                             | 15-05-24 🧰 ~ 2015-05-3       | 31 (YYYY-MM-DD)       | 查询                                  |
|------|------------|--------------------------------------|----------|----------------------------------------|------------------------------|-----------------------|-------------------------------------|
| [ SH | ANGHAI ]   | 查看具体船期,请选择船名航》                       | 欠        |                                        |                              |                       |                                     |
| NO.  |            | VESSEL                               | PORT     | TERMINAL                               | ARRIVAL TIME                 | BERTHING TIME         | DEPARTURE TIME                      |
| 1    | SINOTRAN   | S BEIJING / 1521E 1520W              | SHANGHAI | 上海港外高桥四期码头-东方(SEC                      | <u>2015/5/23 21:00:00(A)</u> | 2015/5/23 21:00:00(A) | 2015/5/24 9:30:00(A)                |
| 2    | SITC M     | ANILA / 15215 1520N                  | SHANGHAI | 上海港外高桥四期码头-东方(SEC                      | <u>2015/5/24 10:00:00(A)</u> | 2015/5/24 10:00:00(A) | 2015/5/24 18:00:00(A)               |
| 3    | EASLIN     | E SHANGHAL / 1521E                   | SHANGHAI | 上海港外高桥五期码头-明东(SM                       | CT) 2015/5/24 16:15:00(A)    | 2015/5/24 16:15:00(A) | 2015/5/25 2:30:00(A)                |
| 4    | CSC        | <u>СL ТОКҮО / 1521E</u>              | SHANGHAI | 上海港外高桥五期码头-明东(SM                       | CT) 2015/5/23 14:30:00(A)    | 2015/5/23 14:30:00(A) | 2015/5/24 4:30:00(A)                |
| 5    | SINOTRAN   | <u>S TIANJIN / 1520E 1519W</u>       | SHANGHAI | 上海港外高桥五期码头-明东(SM                       | CT) 2015/5/24 13:18:00(A)    | 2015/5/24 13:18:00(A) | 2015/5/25 5:00:00(A)                |
| 6    | TAL        | LAHASSEE / 1521E                     | SHANGHAI | <u>上海港外高桥一期码头-浦东</u><br><u>(SPICT)</u> | 2015/5/23 19:30:00(A)        | 2015/5/23 19:30:00(A) | 2015/5/24 9:00:00(A)                |
| 7    | DONG F     | ANG FU / 15215 1520N                 | SHANGHAI | <u>上海港外高桥一期码头-浦东</u><br><u>(SPICT)</u> | 2015/5/24 10:00:00(E)        | 2015/5/25 3:00:00(E)  | 2015/5/25 18:00:00(E)               |
| 8    | WAN        | HAI 233 / 5320 N319                  | SHANGHAI | <u>上海港外高桥一期码头-浦东</u><br><u>(SPICT)</u> | 2015/5/24 12:30:00(A)        | 2015/5/24 12:30:00(A) | 2015/5/24 17:30:00(A)               |
| 9    | SNL COL    | OMBO / 15045 1503N                   | SHANGHAI | <u>上海港外高桥一期码头-浦东</u><br><u>(SPICT)</u> | 2015/5/24 3:00:00(E)         | 2015/5/25 14:00:00(E) | 2015/5/26 8:00:00( <mark>E</mark> ) |
| 10   | cosco      | KIKU / 1521E 1520W                   | SHANGHAI | 上海港外高桥五期码头-明东(SM                       | CT) 2015/5/24 13:00:00(E)    | 2015/5/25 5:30:00(E)  | 2015/5/25 22:00:00(E)               |
| 11   | FORMOSA    | CONTAINER NO.5 / 175E<br><u>174W</u> | SHANGHAI | <u>上海港外高桥一期码头-浦东</u><br><u>(SPICT)</u> | 2015/5/25 7:00:00(P)         | 2015/5/25 11:00:00(P) | 2015/5/26 7:00:00(P)                |
| 12   | <u>OP1</u> | TIMA / 174E 173W                     | SHANGHAI | <u>上海港外高桥一期码头-浦东</u><br><u>(SPICT)</u> | 2015/5/21 9:00:00(E)         | 2015/5/25 19:00:00(E) | 2015/5/26 15:30:00(E)               |
| 13   | COSC       | O RAN / 655E 654W                    | SHANGHAI | 上海港外高桥五期码头-明东(SM                       | CT) 2015/5/25 14:00:00(P)    | 2015/5/25 18:00:00(P) | 2015/5/26 12:00:00(P)               |

# www.sinolines.com

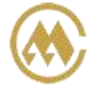

中外运集装箱运输有限公司 SL SINOTRANS CONTAINER LINES CO., LTD.

### 2) 点击 Vessel 列表的具体船名航次,可以查看详细船期

| VESSEL VOYAGE |         | SINOTR        | ANS BEIJING / V.1521E 1520W |                       |                       |                       | (Ship Tracking)       |
|---------------|---------|---------------|-----------------------------|-----------------------|-----------------------|-----------------------|-----------------------|
|               |         | 上海九州          |                             |                       |                       |                       |                       |
| NO.           | PORT    | r             | TERMINAL                    | ARRIVAL TIME          | BERTHING TIME         | UNBERTHING TIME       | DEPARTURE TIME        |
| 1             | SHANG   | HAI           | 上海港外高桥四期码头-东方(SECT)         | 2015/5/23 21:00:00(A) | 2015/5/23 21:00:00(A) | 2015/5/24 9:30:00(A)  | 2015/5/24 9:30:00(A)  |
| 2             | HAKA    | ТА            | <u> </u>                    | 2015/5/25 17:00:00(P) | 2015/5/25 18:00:00(P) | 2015/5/26 2:00:00(P)  | 2015/5/26 3:00:00(P)  |
| 3             | ILOM    |               | <u>门司码头-太刀浦2号(东海运)</u>      | 2015/5/26 7:00:00(P)  | 2015/5/26 8:00:00(P)  | 2015/5/26 16:00:00(P) | 2015/5/26 17:00:00(P) |
| (P) 是计:       | 划船期,(E) | <b>尼预计船</b> 期 | 月,(A)是实际船期,船期时间是有变化的,到      | e<br>际船期以港方或码头公布的信息   | 为准。                   |                       |                       |

3)"前一航次"和"后一航次"方便查询前后连贯航次信息。

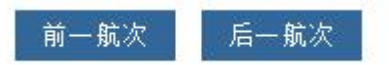

4) 点击码头名称可以链接跳转到该码头官方网站。

| NO.    | PORT        | TERMINAL                      |
|--------|-------------|-------------------------------|
| 1      | NINGBO      | 宁波北仑国际集装箱码头NBCT 北仑2期          |
| 2      | SHANGHAI    | 上海港外高桥一期码头-浦东(SPICT)          |
| 3      | KEELUNG     | 基隆港务局西岸码头                     |
| 4      | TAICHUNG    | <u>台中长荣码头</u>                 |
| 5      | KAOHSIUNG   | <u>高雄现代码头-#118 &amp; #119</u> |
| (P) 是计 | 划船期,(E)是预计船 | 期,(A)是实际船期,船期时间是有变化的,实际       |

5) 点击右侧的 "Ship Tracking",链接到船讯网的船舶跟踪页面。

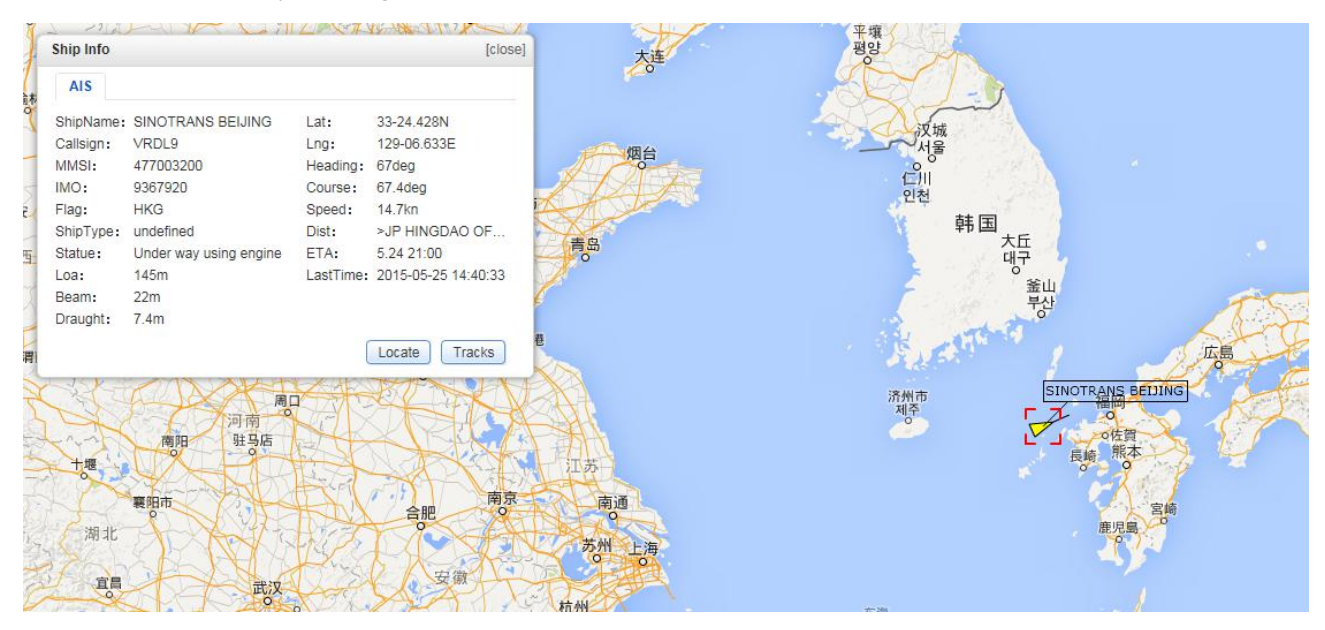

# www.sinolines.com

SINOLINES E-BUSINESS

### ※港到港船期

1)录入装港和卸港(含有港口英文名称的任何字母组合,与之匹配的相关地点列表进行补充显示),以装港预计离泊时间的区间,点击"查询",可以查询到挂靠装卸港的船名航次列表。

| 港          | 到港船期                |                |                              |                                       |                                    |                     |                             |
|------------|---------------------|----------------|------------------------------|---------------------------------------|------------------------------------|---------------------|-----------------------------|
| 港到港<br>下船期 | 船期】请输入装<br>I信息仅供参考, | 港、卸港的<br>实际船期以 | 的港口英文全称,选择列表<br>J港方或码头公布的信息为 | 中的一个港口。并且选择装制<br>准。 备注:Arrival Time/到 | 韩预计离泊的时间区间,<br>港时间;Berthing Time/靠 | 然后点击"查<br>泊时间;Depar | 询"。<br>ture Time/离泊时间。      |
| 1          | ORIGIN              | SHANGHA        | I , CHINA (CNSHA)            |                                       | DESTINATION                        | NAGOYA , JAPA       | AN (JPNGO)                  |
|            | PERIOD              | 2014-11-0      | 4 🧰 ~ 2014-11-12             | (YYYY-MM-DD)                          | 查询                                 |                     |                             |
| SHA        | NGHAI - NA          | GOYA ]         | 查看具体船期,请选择船                  | 名航次                                   |                                    |                     |                             |
| <b>)</b> . | LOADING PO          | DRT            | DEPARTURE DATE               | DISCHARGING PORT                      | ARRIVAL DATE                       | LANE                | VESSEL                      |
|            | 上海 SHANG            | HAI            | 2014-11-04( TUE)             | 名古屋 NAGOYA                            | 2014-11-06( THU                    | J) SNG2             | COSCO RAN / 626E            |
|            | 上海 SHANG            | HAI            | 2014-11-11( TUE)             | 名古屋 NAGOYA                            | 2014-11-13( THU                    | J) SNG2             | COSCO RAN / 627E            |
|            | 上海 SHANG            | HAI            | 2014-11-09( SUN)             | 名古屋 NAGOYA                            | 2014-11-11( TUE                    | ) SNG7              | HALCYON / 1445E             |
|            | 上海 SHANG            | HAI            | 2014-11-07( FRI)             | 名古屋 NAGOYA                            | 2014-11-09( SUN                    | ) SNG5              | SINOTRANS HONG KONG / 14338 |

#### 2) 点击 Vessel 列表的具体船名航次,可以查看详细船期

中外运集装箱运输有限公司

SINOTRANS CONTAINER LINES CO., LTD.

| VESSEL VOYAGE SINC<br>LANE NAME 上海 |         | SINOTRA | 🛞 [Ship Tracking]      |                       |                       |                       |                       |
|------------------------------------|---------|---------|------------------------|-----------------------|-----------------------|-----------------------|-----------------------|
|                                    |         | 上海九州航线  |                        |                       |                       |                       |                       |
| NO.                                | PORT    | r       | TERMINAL               | ARRIVAL TIME          | BERTHING TIME         | UNBERTHING TIME       | DEPARTURE TIME        |
| 1                                  | SHANG   | HAI     | 上海港外高桥四期码头-东方(SECT)    | 2015/5/23 21:00:00(A) | 2015/5/23 21:00:00(A) | 2015/5/24 9:30:00(A)  | 2015/5/24 9:30:00(A)  |
| 2                                  | HAKATA  |         | <u> </u>               | 2015/5/25 17:00:00(P) | 2015/5/25 18:00:00(P) | 2015/5/26 2:00:00(P)  | 2015/5/26 3:00:00(P)  |
| 3                                  | ILOM    |         | <u>门司码头-太刀浦2号(东海运)</u> | 2015/5/26 7:00:00(P)  | 2015/5/26 8:00:00(P)  | 2015/5/26 16:00:00(P) | 2015/5/26 17:00:00(P) |
| (P) 是计划船                           | 合期,(E), | 是预计船期   | ,(A)是实际船期,船期时间是有变化的,到  | e<br>际船期以港方或码头公布的信息   | 为准。                   |                       |                       |

3)"前一航次"和"后一航次"方便查询前后连贯航次信息。

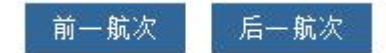

4) 点击码头名称可以链接跳转到该码头官方网站。

| NO.    | PORT        | TERMINAL                               |
|--------|-------------|----------------------------------------|
| 1      | NINGBO      | 宁波北仑国际集装箱码头NBCT 北仑2期                   |
| 2      | SHANGHAI    | 上海港外高桥一期码头-浦东(SPICT)                   |
| 3      | KEELUNG     | 基隆港务局西岸码头                              |
| 4      | TAICHUNG    | <u>台中长荣码头</u>                          |
| 5      | KAOHSIUNG   | <u>高雄现代码头-#118 &amp; #119</u>          |
| (P) 是计 | 划船期,(E)是预计船 | 期,(A)是实际船期 <mark>,船</mark> 期时间是有变化的,实际 |

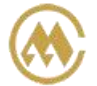

### 5) 点击右侧的 "Ship Tracking",链接到船讯网的船舶跟踪页面。

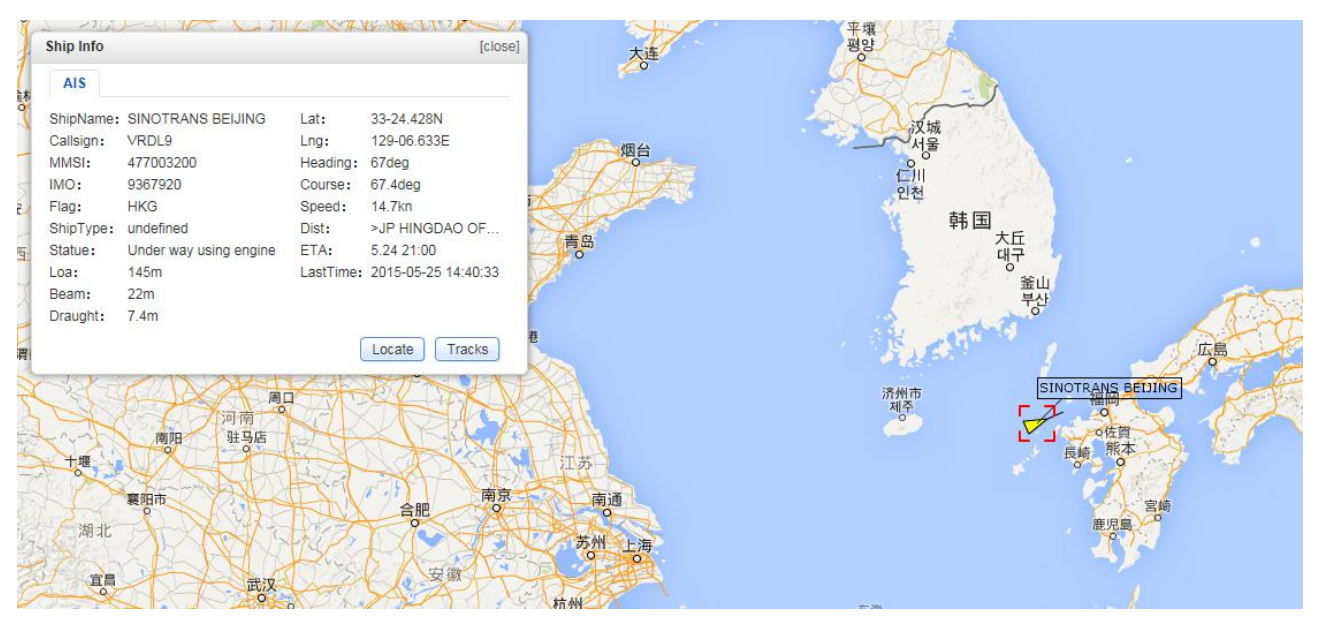

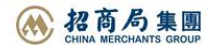